# Intro to Cybersecurity

#### 3.1.2 – MBSA Vulnerability Scan

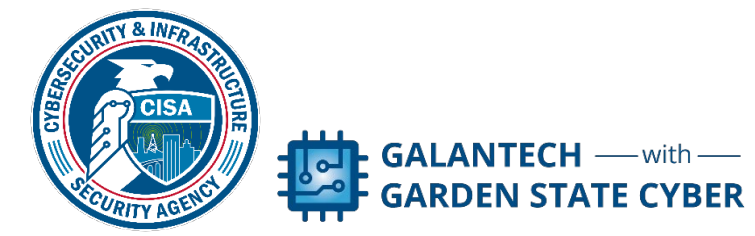

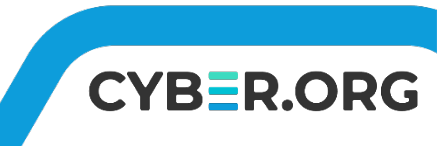

#### **Getting Started**

- In this lab we will perform an initial vulnerability assessment on Windows OS systems using the Microsoft Baseline Analyzer (MBSA) tool
- An MBSA scan will identify security updates and common security misconfigurations for a Windows OS device

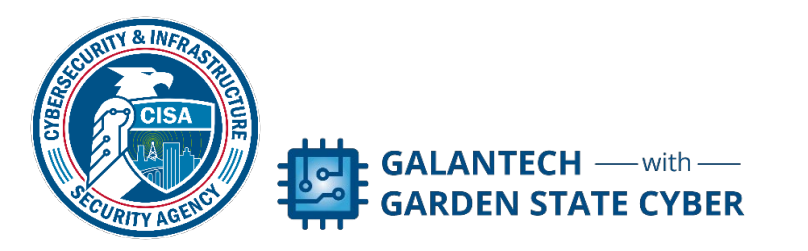

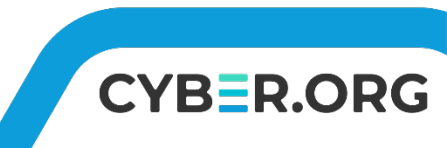

#### MBSA Vulnerability Scan Lab

- Materials needed
  - Windows 7 Virtual Machine
- Software Tools used
  - MBSA

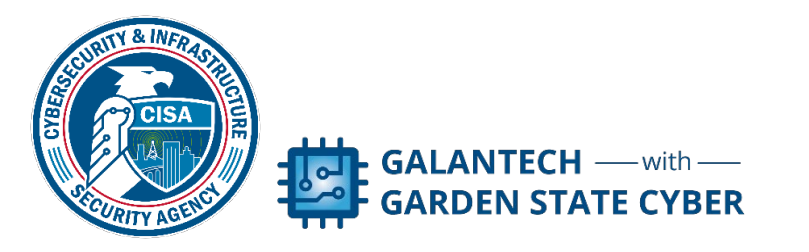

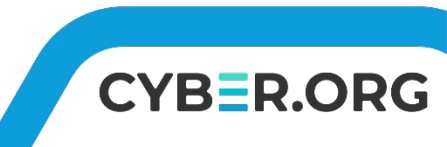

#### Setup Environment

- Log into your range
- Open the Windows 7 Environment
  - You should be on your Windows 7 Desktop

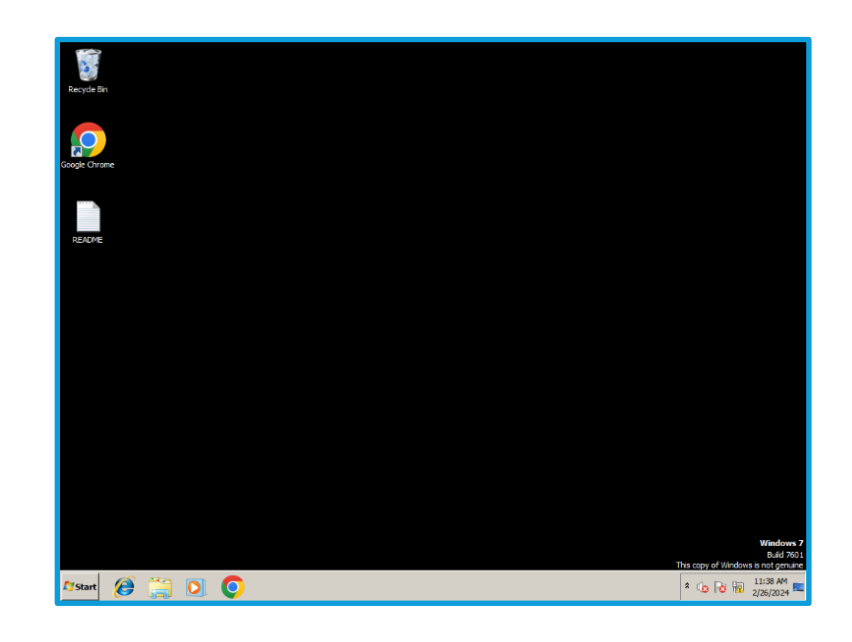

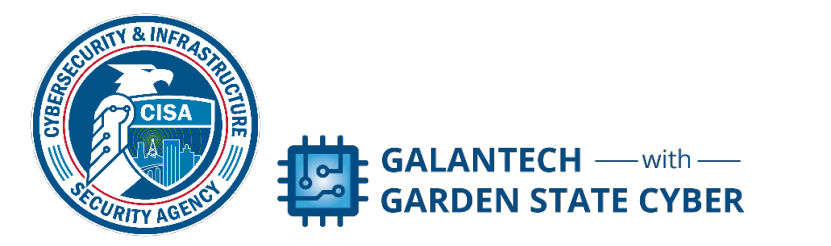

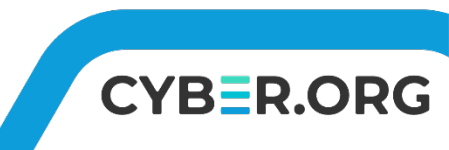

#### Launch MBSA

- Click "Start | All Programs | Microsoft Baseline Analyzer 2.2"
- Select Yes on the UAC window that appears
- On the main page, select Scan a Computer

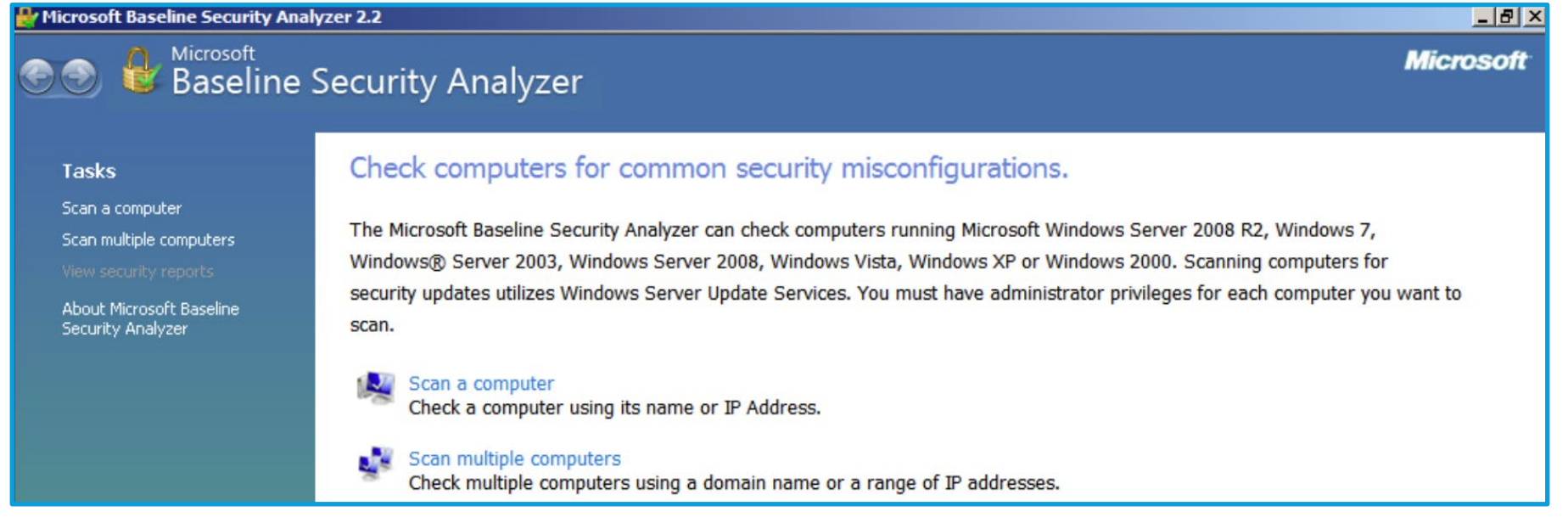

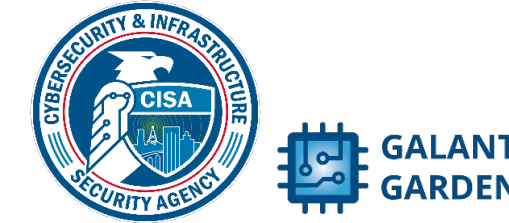

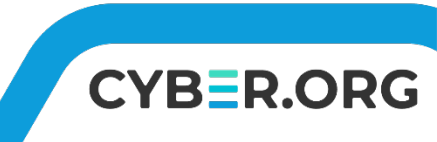

#### Running the Scan

- For Which computer do you want to scan?, accept the defaults
- Under Options, check ONLY the top 2 boxes
- Click Start Scan
  - This may take 2 3 minutes

| / Microsoft Baseline Security Analyzer 2.2 |                                                                                                    |                                                                                                    |                   |  |  |
|--------------------------------------------|----------------------------------------------------------------------------------------------------|----------------------------------------------------------------------------------------------------|-------------------|--|--|
| 90                                         | Baseline Secu                                                                                                    | urity Analyzer                                                                                         | Microsoft         |  |  |
|                                            | Which computer<br>Inter the name of the compute<br>gomputer name:<br>P address:<br>Controls<br>Controls<br>C | <pre>cr do you want to scan?<br/>ter or its IP address.<br/>WORKGROUP(STUDENT-PC (this computer)</pre> |                   |  |  |
|                                            |                                                                                                    |                                                                                                    | Start Scan Cancel |  |  |

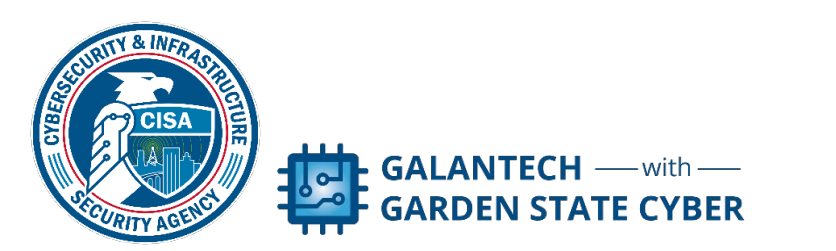

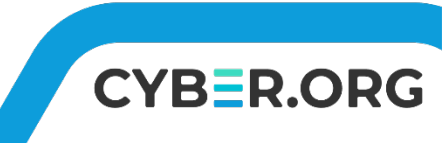

#### Viewing the Results

- The scan will deliver results sorted with the highest risk items at the top
- Each reported item has an icon that indicates the level of risk

| lcon | Result name                 | Meaning                                                                                                    |
|------|-----------------------------|----------------------------------------------------------------------------------------------------|
| 8    | Check failed (ciritical)    | You need to do something about this now as it provides a wide open security hole for an attacker.                                                                                                    |
|      | Check failed (non-critical) | This configuration is not recommended and could have some security implications, but it can be fixed without panicking.                                                                                                    |
| 0    | Information                 | Additional information about the system - in many cases<br>these configurations are not best practices but are legitimate<br>settings that a net admin might choose for a system. The info<br>is intended to say "did you mean to be configured this way? If<br>so, okay but just wanted to check in case it wasn't intended." |
| 0    | Check Passed                | This item is configured according to best practices recommendation.                                                                                                    |

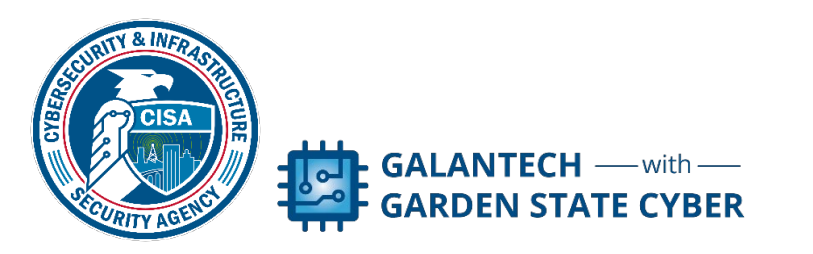

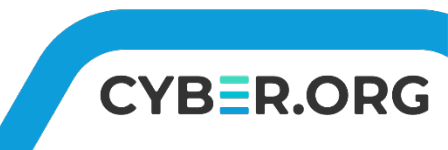

## Viewing the Results cont'd

- Use the scan results to answer questions and mitigate vulnerabilities on the system
- Which issues have Check Failed (Critical) score results?
- Which user accounts have weak passwords?
- What are the Administrative Vulnerabilities that are categorized as Check Failed (Non-Critical)?
- Which users are listed as having a password that doesn't expire?
- What users are identified as Administrators?
- Are there any potentially unnecessary services installed?
- What is the status of the Firewall?

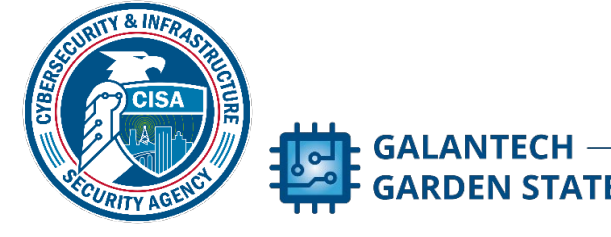

- Click the X in the upper right to close MBSA Vulnerability Scan
- Turn on Automatic Updates
  - Type "updates" in the Search field under the Start button
  - Select Windows Updates
  - Click Turn On Automatic Updates
    - You will get a notification "Windows could not search for new updates." This is because Windows 7 is out of support but the setting for Automatic Updates is now correct
  - Close the update window

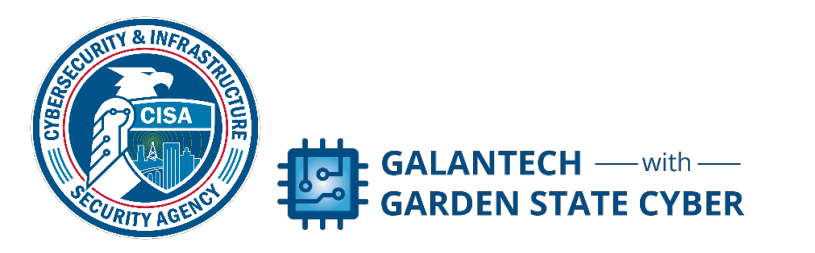

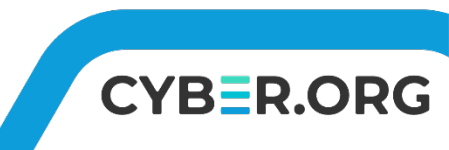

- Correct User-base vulnerabilities
  - Type "Computer" in the Search field under the Start button
  - Select Computer Management
  - In the left column click to select Local Users and Groups
  - In the right column double-click on the Users folder
  - Secure Guest Account
    - Right-click on the Guest account
    - Select Properties
    - Click to check Account is Disabled
    - Click OK

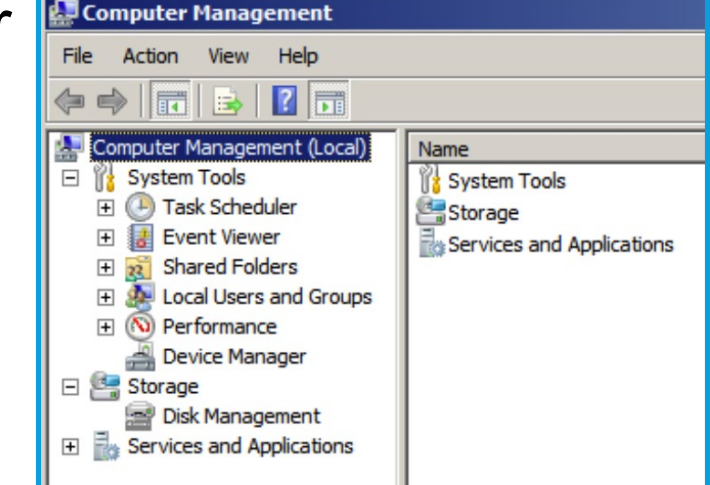

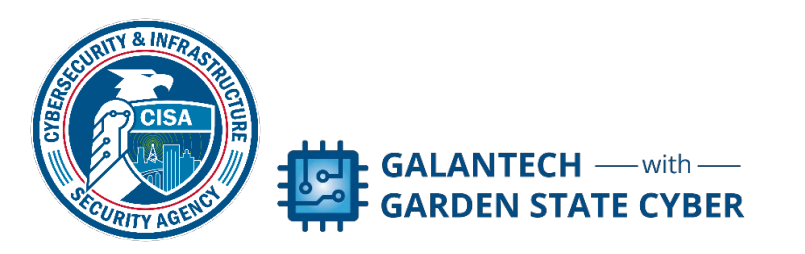

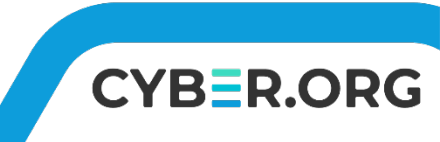

#### Correct User-base vulnerabilities

- Secure Guest Account
  - Right-click on the windows account
  - Select Set Password
  - Click Proceed
  - Enter P@ssword! in New Password and Confirm Password
  - Click OK
  - Do the same password changing step for the Infosec account

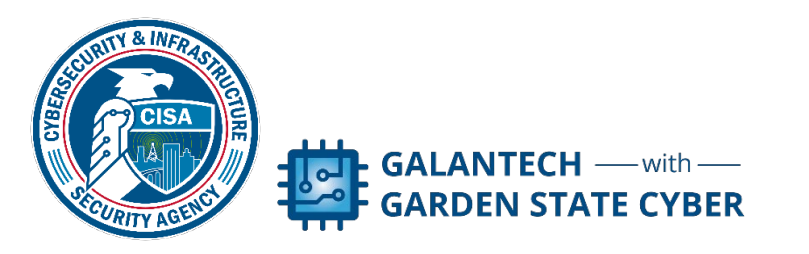

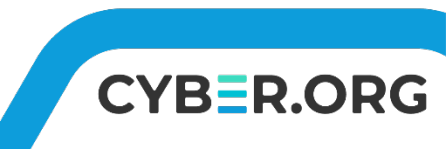

#### Correct User-base vulnerabilities

- Secure Guest Expirations
  - Right-click on the windows account
  - Select Properties
  - Click to uncheck Password Never Expires
  - Click Apply then OK
  - Do the same password expiration steps for the Administrator account and the Infosec account

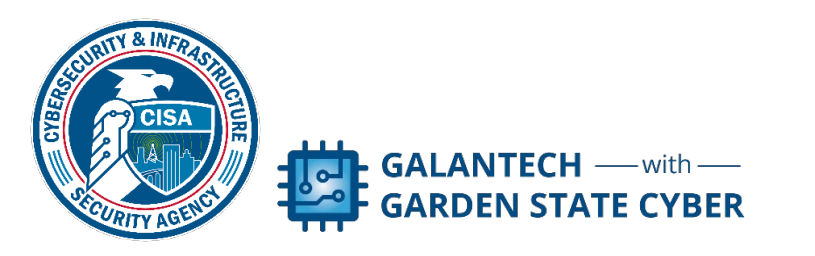

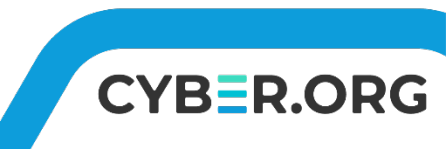

#### Correct User-base vulnerabilities

- Secure Administrator Group
  - In the left column click to select Local Users and Groups
  - Select the Groups folder
  - Double-click on Administrators to open this group
  - Click to select BackupAdmin
  - Click on Remove
  - Click to select Infosec
  - Click on Remove
  - Click OK
- Close the Computer Management window

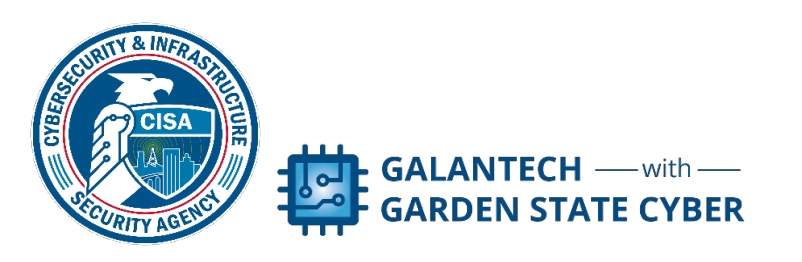

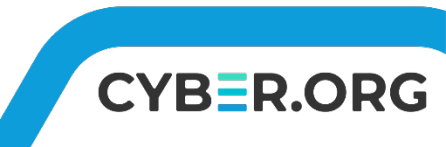

#### Correct Local Policy settings

- Type "Local" in the Search field under the Start button
- Select Local Security Policy
- Configure Policy for strong passwords
  - In the left column click on Account Policies
  - In the right column double-click on Password Policy
  - Change each setting to match the following

| Policy 🔺                                      | Security Setting        |
|-----------------------------------------------|-------------------------|
| Enforce password history                      | 24 passwords remembered |
| 🔯 Maximum password age                        | 45 days                 |
| 🔯 Minimum password age                        | 5 days                  |
| 🔯 Minimum password length                     | 14 characters           |
| B Password must meet complexity requirements  | Enabled                 |
| B Store passwords using reversible encryption | Disabled                |

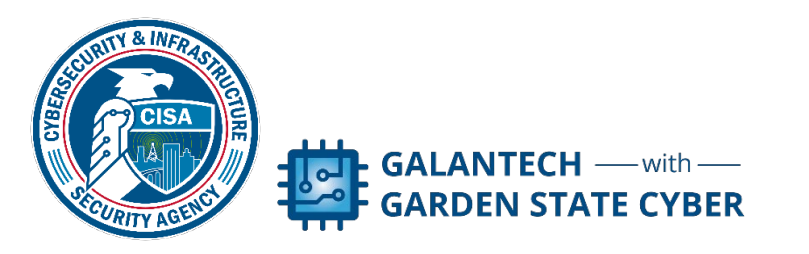

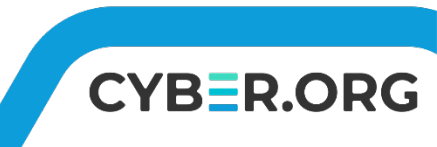

#### Correct Local Policy settings

- Configure Policy for secure logon
  - In the left column click on Local Policies
  - In the right column double-click on Security Options
  - Scroll down to Network Access: Let Everyone permissions apply to anonymous users
  - Double-click to open and change to Disabled
  - Click OK
- Close Local Security Policy window

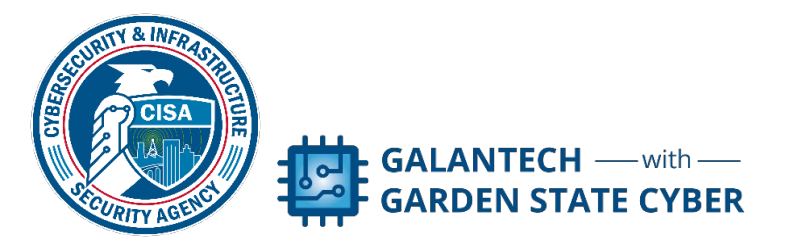

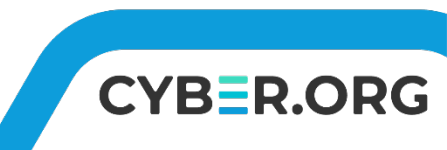

- Secure running services
  - Type "Services" in the Search field under the Start button
  - Select Services
  - Scroll down to the bottom and double-click World Wide Web Services
  - Click Stop then change the field from Automatic to Disabled
  - Click OK
  - Close the Services window

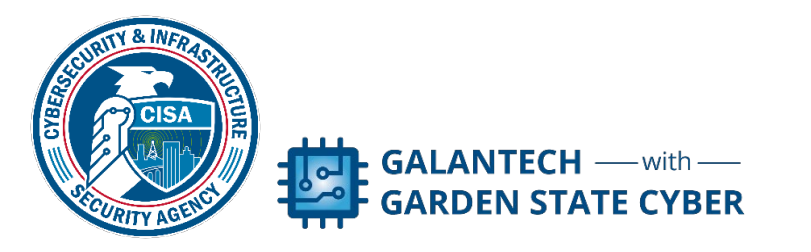

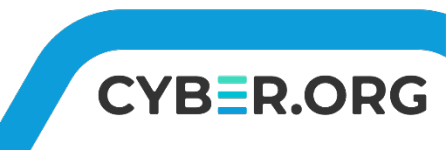

- Turn off Autologon
  - Type "netplwiz" in the Search field under the Start button
  - Select to open
  - Click to check the box "Users must enter a username and password to use this computer"
  - Click OK to close the User Accounts window

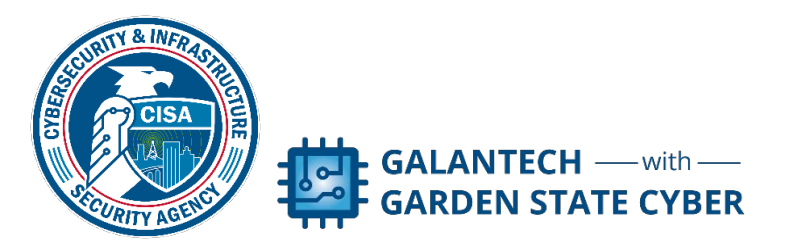

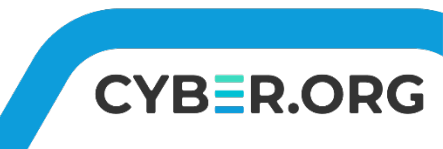

## **Rescanning to Confirm Changes**

- Click "Start | All Programs | Microsoft Baseline Analyzer 2.2"
- Select Yes on the UAC window that appears
- On the main page, select Scan a Computer
- For Which computer do you want to scan?, accept the defaults
- Under Options, check ONLY the top 2 boxes
- Click Start Scan
- Your results should now show all vulnerabilities corrected EXCEPT the HOMEUSER\$ has a non-expiring password
  - This setting is needed for the virtual environment.

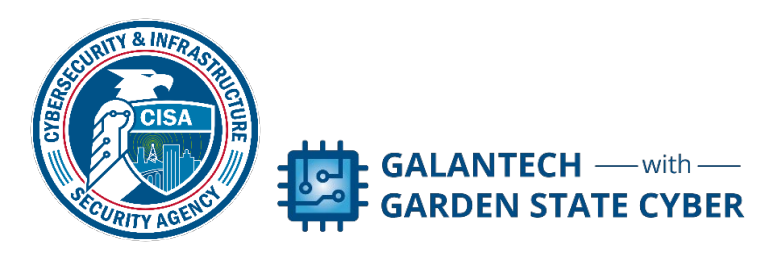